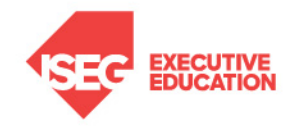

## Configuração WiFi & Email Office 365

## Configuração da Rede Wireless EDUROAM

Na maioria dos casos, os equipamentos detetam e configuram automaticamente a Rede Wireless EDUROAM do ISEG, sendo necessário apenas introduzir o *username* e respetiva password do Aquila:

username: iXXXXX@iseg.ulisboa.pt

password: \*\*\*\*\*\*\*\*

## Configuração do E-mail (institucional) Office 365

Os alunos podem aceder à sua conta de e-mail através do link: <u>https://outlook.office365.com</u>

A password é a mesma do acesso ao Aquila, mas o utilizador é o e-mail completo, exemplo: <u>iXXXXX@aln.iseg.ulisboa.pt</u>

Caso não seja possível aceder, a password poderá ser alterada no Aquila no separador "Pessoal", na opção "Área Pessoal" > "Password", que irá alterar a password tanto no Aquila como no Office365.

Podem ainda personalizar o endereço de email no separador "Pessoal", na opção "Personalização" > "Login & Email", passando a fazer login com esse novo endereço de e-mail no Office365.

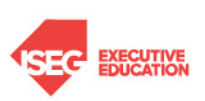

Campus do ISEG Rua do Quelhas 6 - Piso 4, 1200-781 Lisboa (+351) 213 925 809 | (+351) 213 922 714

info@isegexecutive.education www.isegexecutive.education